## **LOGO DI ATENEO**

All'interno della propria area riservata, cliccare l'icona del menù a tre barre in alto a destra. Aprire la voce di menù *Laurea/Esame Finale* e cliccare sulla voce *Conseguimento Titolo*.

|                             | Serviz | Servizi online 🗮                                                                                                    |  |  |  |
|-----------------------------|--------|----------------------------------------------------------------------------------------------------|--|--|--|
|                             | Servi  | ,<br>,                                                                                                    |  |  |  |
|                             |        | ita eng                                                                                                    |  |  |  |
| are i tuoi dati personali.  |        | 8                                                                                                    |  |  |  |
| Informazioni sulla carriera | а      | Area Riservata                                                                                                    |  |  |  |
| Messaggi                    |        | Logout<br>Altre Carriere                                                                                                    |  |  |  |
| Mittanta                    | Titala | Contract Contract |  |  |  |
| Nessun messaggio            |        | Conseguimento Titolo                                                                                                    |  |  |  |
| L                           |        | Registrati/Accedi ad AlmaLaurea                                                                                                    |  |  |  |

Nella pagina Bacheca conseguimento titolo, cliccare 'Procedi con il processo di conseguimento titolo'.

| UNIVERSITÀ DI PARMA                                                                                                    | Servizi online 💻                                                                    |  |  |  |  |  |
|----------------------------------------------------------------------------------------------------|-------------------------------------------------------------------------------------|--|--|--|--|--|
| ₩ > Conseguimento titolo                                                                                                    |                                                                                     |  |  |  |  |  |
| Bacheca conseguimento titolo                                                                                                    |                                                                                     |  |  |  |  |  |
| Alumni e Amici dell'Università di Parma<br>L'Associazione Alumni e Amici dell'Università di Parma nasce per favorire l'inserimento degli studenti nel mondo del lavoro, mantenere e sviluppare i rapporti tra gli Alumni e stabilire un legame<br>continuo tra l'Università di Parma e i suoi ex-studenti.<br>Per iscriverti clicca qui <u>Alumni e Amici dell'Università di Parma</u><br>Studente                                                                                                    |                                                                                     |  |  |  |  |  |
| Nome                                                                                                    | NOME                                                                                |  |  |  |  |  |
| Cognome                                                                                                    | COGNOME                                                                             |  |  |  |  |  |
| Matricola                                                                                                    | 256327                                                                              |  |  |  |  |  |
| Corso di studio                                                                                                    | INGEGNERIA INFORMATICA, ELETTRONICA E DELLE TELECOMUNICAZIONI                       |  |  |  |  |  |
| Non sono stati presentati né la domanda di conseguimento titolo, né la tesi. ATTENZIONE! Ricordiamo agli studenti iscritti ai corsi di studio e ai dottorati che, per poter effettuare la presentazione della domanda di conseguimento titolo, è necessario aver effettuato la registrazione ad AlmaLaurea e aver compilato il questionario sul sito stesso. Inoltre, per tutti gli iscritti ai corsi di laurea e post laurea, una volta completata la domanda di conseguimento titolo, non sarà più possibile modificarne i dati on line in autonomia, ma sarà necessario rivoleresi all'ufficio di competenza (seereteria studenti, dottorati: master, scuole di specializzazione). Sarà invece sempre possibile argiumere/modificare eli allezati |                                                                                     |  |  |  |  |  |
| Procedi con il processo di conseguimento titolo Registrati/Accedi ad AlmaLaurea                                                                                                    | acone a specializzatione, sur a moce semple possible aggranger e mountaire granegar |  |  |  |  |  |

Nella pagina **Conseguimento titolo** è possibile visualizzare i link che rimandano al corretto utilizzo del logo e alle sue possibili varianti.

| WIVERSITÀ DI PARMA                                                                                                    |                                                                                                    |                                                           |                                                                                                 | ervizi online 🛛 💻                                               |  |  |  |
|----------------------------------------------------------------------------------------------------|----------------------------------------------------------------------------------------------------|-----------------------------------------------------------|-------------------------------------------------------------------------------------------------|-----------------------------------------------------------------|--|--|--|
| Conseguimento titolo                                                                                                    |                                                                                                    |                                                           |                                                                                                 |                                                                 |  |  |  |
| Attraverso le pagine seguenti sarà possibile presentare la domanda di conseguimento titolo finale.                                                                                                    |                                                                                                    |                                                           |                                                                                                 |                                                                 |  |  |  |
| Gli studenti di ogni ordine e grado (corsi di laurea, specializzazione, dottorato, master) devono riportare sulla<br>Gli studenti possono utilizzare il logo dell'Ateneo di Parma senza richiedere l'autorizzazione solo ed esclusiva | i copertina e sul frontespizio delle tesi il logo di Ati<br>mente per la tesi. L'utilizzo non autorizzato del log | eneo, per l'utilizzo del qu<br>30 dell'Università di Parm | ale non devono richiedere alcuna autorizzazi<br>a per altri scopi è vietato e perseguibile a no | ione.<br>rma di legge.                                          |  |  |  |
| Si consiglia di leggere <u>l'estratto del "Manuale di corporate identity"</u> contenente le indicazioni da rispettare per<br>E' possibile scaricare, dall'apposito archivio, <u>le varianti del logo</u> da utilizzare.               | r il corretto utilizzo del logo.                                                                                  |                                                           |                                                                                                 |                                                                 |  |  |  |
| ATTENZIONE! Una volta completata la domanda di conseguimento titolo non sarà più possibile scaricare il lo                                                                                                    | go e l'estratto del Manuale di Corporate identity.                                                                |                                                           |                                                                                                 |                                                                 |  |  |  |
| Attività                                                                                                    | Sezione                                                                                                    | Info                                                      | Stato avanzamento                                                                               | Legenda:                                                        |  |  |  |
| A - Scelta sessione e appello                                                                                                    |                                                                                                    | 0                                                         | ×                                                                                               | 1 Informazioni                                                  |  |  |  |
|                                                                                                    | Scelta sessione e appello                                                                                         | 0                                                         | X                                                                                               | Sezione in lavorazione o aperta                                 |  |  |  |
|                                                                                                    | Controlli di sistema                                                                                              | 0                                                         | A                                                                                               | Sezione bloccata, si attiverà al<br>completamento delle sezioni |  |  |  |
|                                                                                                    | Conferma                                                                                                    | 0                                                         | 8                                                                                               | precedenti<br>Sezione correttamente completata                  |  |  |  |
| B - Inserimento informazioni della tesi                                                                                                    |                                                                                                    | 0                                                         | 9                                                                                               |                                                                 |  |  |  |
|                                                                                                    | Informazioni tesi                                                                                                 | 0                                                         | A                                                                                               |                                                                 |  |  |  |
|                                                                                                    | Gestione scelta Tesi                                                                                              | 0                                                         | A                                                                                               |                                                                 |  |  |  |
|                                                                                                    | Elenco delle tipologie dei relatori                                                                               | 0                                                         | A                                                                                               |                                                                 |  |  |  |
|                                                                                                    | Informazioni tesi                                                                                                 | 0                                                         | A                                                                                               | -                                                               |  |  |  |
| C - Informazioni aggiuntive                                                                                                    |                                                                                                    | 0                                                         | A                                                                                               |                                                                 |  |  |  |
|                                                                                                    | Richiesta pergamena                                                                                               | 0                                                         | 8                                                                                               |                                                                 |  |  |  |
| D - In questa pagina è possibile effettuare l'upload di documenti                                                                                                    |                                                                                                    | 0                                                         | A                                                                                               |                                                                 |  |  |  |
|                                                                                                    | Riepilogo allegati                                                                                                | 0                                                         | A                                                                                               |                                                                 |  |  |  |
| E - Conferma finale di inserimento informazioni domanda e tesi                                                                                                    |                                                                                                    | 0                                                         | A                                                                                               |                                                                 |  |  |  |
|                                                                                                    | Conferma                                                                                                    | 0                                                         | 8                                                                                               |                                                                 |  |  |  |
| F - Funzione Valuta Processo                                                                                                    |                                                                                                    | 0                                                         | 6                                                                                               | 5 m m m                                                         |  |  |  |
|                                                                                                    | Valutazione processo                                                                                              | 0                                                         | £                                                                                               |                                                                 |  |  |  |
| Conseguimento titolo                                                                                                    |                                                                                                    |                                                           |                                                                                                 | _                                                               |  |  |  |